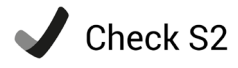

# CHECK S2 UND ANFORDERUNGSPROFILE FÜR BERUFSLEHREN

#### Anforderungsprofile und Check-Ergebnisse

Mit den Anforderungsprofilen des Schweizerischen Gewerbeverbands liegt erstmals für (fast alle) Berufe eine Darstellung der schulischen Anforderungen für Berufslehren vor.

Die Profile ermöglichen es dir, die schulischen Anforderungen verschiedener beruflicher Grundbildungen miteinander zu vergleichen. Zudem findest du Beschreibungen von konkreten Arbeitssituationen im Berufsalltag vor. Auf www.anforderungsprofile.ch kannst du die Profile vergleichen und als PDF herunterladen.

Du kannst die schulischen Anforderungen verschiedener Berufe auch mit deinen Ergebnissen im Check S2 vergleichen. Dazu gehst du auf www.check-dein-wissen.ch und meldest dich mit deinem Benutzernamen und deinem Passwort an. Diese Anleitung zeigt, wie du dabei vorgehen kannst.

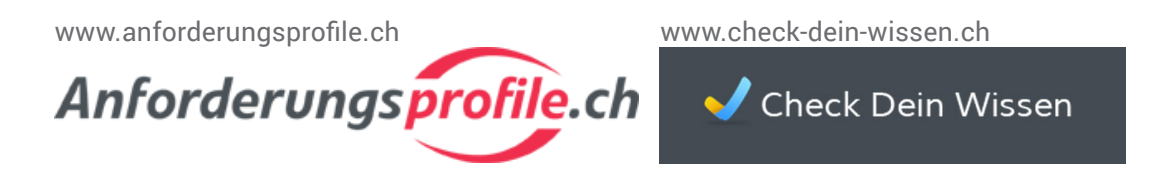

#### Nutzungsmöglichkeiten

Orientierung – Der Check S2 gibt dir für die Fachbereiche Deutsch, Englisch, Französisch, Mathematik sowie Natur und Technik eine Antwort auf drei Fragen: Was kann ich? Was kann ich noch nicht? Was kommt als nächstes? Die Profile zeigen dir, welche schulischen Anforderungen in verschiedenen Berufen erwartet werden.

Überprüfen – Sofern du bereits einen Wunschberuf hast, kannst du überprüfen, wie gut die schulischen Anforderungen eines Berufs mit deinem aktuellen schulischen Wissen und Können übereinstimmen. Hast du noch keinen Berufswunsch, dann kannst du überprüfen, für welche Berufe zusätzliche Anstrengungen notwendig sind oder welche Berufe aufgrund der Profile in Frage kommen.

Nachdenken und diskutieren – Denke über deine Ergebnisse im Vergleich zu verschiedenen Profilen nach und diskutiere sie mit Lehrpersonen, Eltern oder anderen vertrauten Personen. Nutze dabei immer alle Informationen zu deinem schulischen Potenzial: Noten, weitere Beurteilungen, eigene Einschätzung, Erfahrungen aus Praktika oder Schnupperlehren, Gespräche mit Eltern und Lehrpersonen usw.

Planung – Plane deine schulische Laufbahn rechtzeitig. Bereite dich auf die 9. Klasse oder auf die berufliche Grundbildung vor. Besprich deine Planung mit Lehrpersonen und Eltern oder anderen vertrauten Personen, vor allem wenn du allfällige schulische Lücken schliessen möchtest.

# CHECK S2 ERGEBNISSE MIT ANFORDERUNGSPROFILEN VERGLEICHEN

# Anmelden, Berufsfeld und Beruf wählen

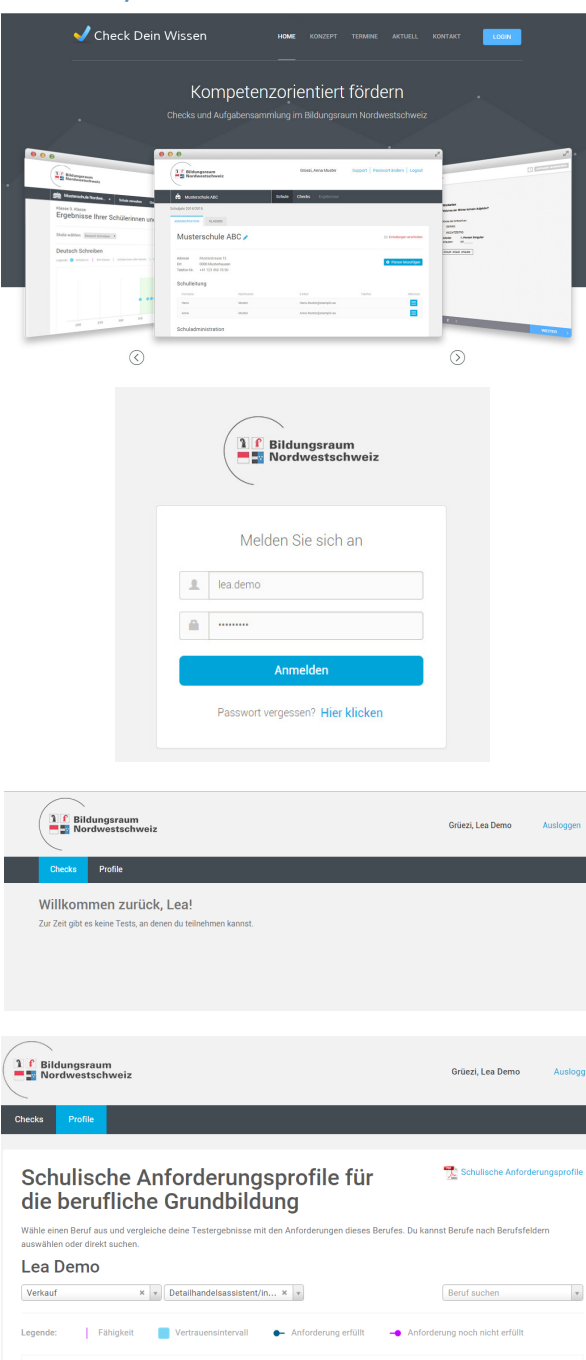

Deutsch Lesen 812 Deutsch Schreiben 698 Englisch Lesen 703 Englisch Horen 781

# Seite aufrufen

Gehe auf www.check-dein-wissen.ch

# Anmelden

Melde dich mit deinem Benutzernamen und deinem Passwort an. Benutzernamen und Passwort hast du bereits für die Tests am Computer genutzt. Falls du sie nicht hast, frage deine Lehrperson.

### **Profile wählen**

Klicke auf Profile, um deine Check-S2-Ergebnisse mit den Anforderungsprofilen für die berufliche Grundbildung zu vergleichen.

## Berufsfeld wählen

Wähle ein Berufsfeld aus.

#### Beruf wählen

Wähle einen Beruf aus, um deine Testergebnisse mit den Anforderungsprofilen zu vergleichen. Du kannst auch nach Berufen suchen.

#### Vergleich Check S2 Ergebnisse – Profile

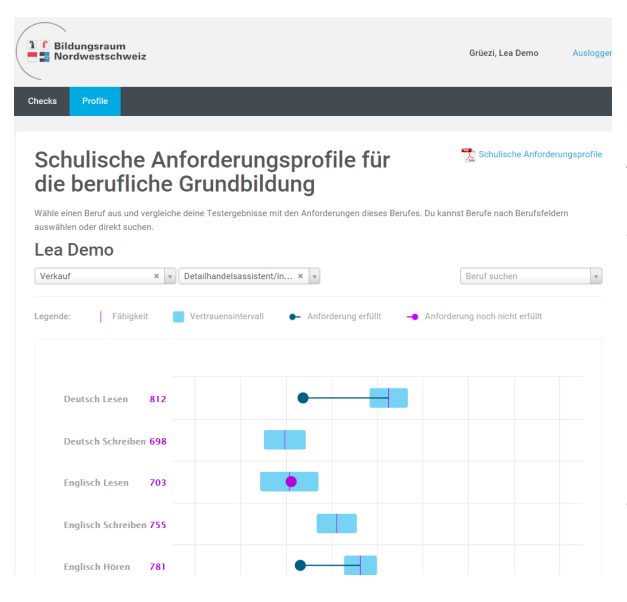

#### Zugang zu den Check S2 Ergebnissen erstellen

| _                                                                                                    |                                                                                                    | Grüezi, Lea Demo                                                                                                    | Ausloggen                                      |
|----------------------------------------------------------------------------------------------------|----------------------------------------------------------------------------------------------------|----------------------------------------------------------------------------------------------------|------------------------------------------------|
| hecks Profile                                                                                                    |                                                                                                    |                                                                                                    |                                                |
| Schulische /                                                                                                    | Anforderungsprofile f<br>e Grundbildung                                                                                                    | ür                                                                                                    |                                                |
| Wähle einen Beruf aus und ver<br>auswählen oder direkt suchen.                                                                                                    | gleiche deine Testergebnisse mit den Anforderungen (                                                                                                    | dieses Berufes. Du kannst Berufe nach Beru                                                                                                    | isfeldern                                      |
| Lea Demo                                                                                                    |                                                                                                    |                                                                                                    |                                                |
| Berufsfeld auswählen                                                                                                    | x x x                                                                                                    | Beruf suchen                                                                                                    | ¥                                              |
| Zugang erstelle<br>Sie können hier anderen Perso<br>kliken auf +. Sie können nun d<br>Berufsprofil zugreifen.<br>Falla Sie den Zugang für eine F                                                                                                    | n<br>en Zugriff auf Ihre Berufsprofile geben. Dafür geben<br>en Link Ø kopieren, um ihn weiterzugeben. Jede Pers<br>erson widerrufen möchten, klicken Sie auf X. Anderr                                                                                                    | Sie eine Bezeichnung in die unten stehende<br>on, welche den Link kennt, kann auf Ihr anor<br>falls verfällt der Link nach 2 Jahren.                                                                            | Textbox ein und<br>symisiertes                 |
| Bezeichnung Link<br>Bewerbung_DemoOffice §<br>Bewerbung_Demo2                                                                                                    | Guiltig bis Aktion<br>04.05.2017 ×<br>+                                                                                                    |                                                                                                    |                                                |
| Bildungsraum                                                                                                    |                                                                                                    | Grüezi, Lea Demo                                                                                                    | Ausloggen                                      |
| hecks Profile                                                                                                    | Anfordorungonrofilo                                                                                                    | 611 e                                                                                                    |                                                |
| Necks Profile<br>Schulische<br>die beruflich<br>Wähle einen Beruf aus und ver<br>auswählen oder direkt suchen                                                                                                    | Anforderungsprofile 1<br>ne Grundbildung<br>gleiche deine Testergebnisse mit den Anforderungen                                                                                                    | <b>für</b><br>dieses Berufes. Du kannst Berufe nach Beru                                                                                                    | fsfeldern                                      |
| Schulische<br>die beruflich<br>Wähle einen Beruf aus und ver<br>auswählen oder direkt suchen<br>Lea Demo                                                                                                    | Anforderungsprofile 1<br>ne Grundbildung<br>gesche dene Testergebrisse mit den Anforderungen                                                                                                    | <b>für</b><br>dieses Berufes. Du kannst Berufe nach Beru                                                                                                    | fsfeldern                                      |
| <ul> <li>Profile</li> <li>Schulische a<br/>die beruflich</li> <li>Wähle einen Beruf aus und ver<br/>auswählen oder direkt suchen</li> <li>Lea Demo</li> <li>Berufsteid auswählen</li> </ul>                                                                                                    | Anforderungsprofile f<br>ne Grundbildung<br>gleiche derer Testergebrisse mit den Aelenderungen<br>www.www.www.www.www.www.<br>www.www.www.w                                                                                                    | f <b>ür</b><br>deses Berufes. Du kannst Berufe nach Beru<br>Beruf suchen                                                                                                    | fsfeldern<br>*                                 |
| Zenter         Partie           Schuldscheig         Schuldscheig           Bardenbergen         Schuldscheig           Werdreid         aussichten           Verdreid         aussichten           Schuldscheig         Schuldscheig           Berdreid         aussichten           Köhnen Her erderen         Fest           Köhnen Her erderen         Fest           Köhnen Her erderen         Fest           Bereidmung         Lieb           Bereidmung         Lieb           Mare Bereichung eröten         Fest           Anne Bereichung eröten         Fest                                                                                                    | Anforderungsprofile i<br>hee Grundbildung<br>gesete deier Testergebeisse mit den Anforderungen<br>seiter wir im State deier State deier State<br>im State deier State deier State deier State<br>en Link & kopieren, um ihn weiterzugeben. Jadie geben<br>fen Link & kopieren, um ihn weiterzugeben. Jadie geben<br>fen Link & kopieren deier State dei Andere<br>Götig der Anford<br>ist in Anagaster Antere affens<br>ist in Anagaster Antere affens<br>ist in Antere affens<br>ist in Antere affens<br>ist in Antere affens<br>ist in Antere affens<br>ist in Antere affens<br>ist in Antere | F <b>Ür</b><br>deses Berufes. Du kannst Berufe nach Beru<br>Beruf suchen<br>Sie eine Bezeichnung in die unten stehende<br>on, welche den Link kennt, kann auf ihr and<br>falls verfällt der Link nach 2 Jahren. | fsfeldern<br>•<br>Textbox ein und<br>ymsäintes |
| 20200 Porte<br>Schulischer<br>La Deurol<br>Merchelet auseihen<br>La Deuro<br>Merchelet auseihen<br>Zuggang erstellte<br>Kähnen kir anderson<br>Kähnen kir anderson<br>Kähnen | Anforderungsprofile i<br>de Grundbildung<br>geste dere Testergebessen mit den Anterderungen<br>i * * *<br>*<br>*<br>*<br>*<br>*<br>*<br>*<br>*<br>*<br>*<br>*<br>*<br>*<br>*<br>*<br>*                                                                                                    | FÜr<br>deses Berufes. Die kannst Berufe nach Beru<br>Beruf sichten<br>Sie eine Bezeichnung in die unten scheherde<br>non, welche den Link kennt, kann auf ihr and<br>falls verfällt der Link nach 2 Jahren.     | Tethos ein und<br>ymisiertes                   |

### Ergebnisse interpretieren

Sobald du einen Beruf gewählt hast, werden deine Ergebnisse zusammen mit dem Anforderungsprofil des Berufes angezeigt. Mit einem blauen Balken wird angezeigt, in welchem Bereich dein Ergebnis mit einer hohen Wahrscheinlichkeit liegt.

Ein dunkelblauer Punkt links von deinem Ergebnis bedeutet, dass du die Anforderungen des gewählten Berufes in diesem Bereich erfüllst. Ein violetter nach rechts gerichteter Pfeil bedeutet, dass du die Anforderungen in diesem Bereich noch nicht erfüllst.

## **Zugang erstellen**

Du hast die Möglichkeit, deine Testergebnisse im Vergleich zu Anforderungsprofilen mit anderen Personen zu teilen. Erstelle dazu einen neuen Link.

#### Link kopieren und versenden

Klicke mit der rechten Maustaste auf den blauen Link um den Link zu kopieren.

Den Link kannst du per E-Mail versenden. Jede Person, die den Link kennt, kann auf deine Ergebnisse und die Profile zugreifen. Schicke deshalb den Link nur vertrauten Personen, die mit dir über deine Berufswahl sprechen.

#### Zugang löschen

Du hast jederzeit die Möglichkeit, den Zugang einer anderen Person zu deinen Ergebnissen wieder zu löschen. Klicke dazu auf das rote Kreuz 🔀 . Der Link ist anschliessend nicht mehr gültig.